## Login no portal

1. Para realizar login no portal é necessário acessar a página de login

(https://www.trt16.jus.br/user/login) e utilizar as credenciais de acesso ao domínio (usuário e senha)

| Ir para conteúdo   Ir para o menu   Ir p | ara a busca   Ir para o rodapé                                                                                                    | English   Español   Português                     | Acessibilidade          | 😑 A+ A- 🙀 🕕 Intranet              |
|------------------------------------------|----------------------------------------------------------------------------------------------------|---------------------------------------------------|-------------------------|-----------------------------------|
| JUSTIÇA D                                | O TRABALHO<br><sup>gião (MA)</sup>                                                                                                    |                                                   | Pesquis                 | 6 0 © ©<br>ar 🔍                   |
| Institucional Serviços                   | Notícias Jurisprudênci                                                                                                    | a Transparência                                   | Legislação Ouv          | vidoria Contato                   |
| Entrar Criar nova conta                  |                                                                                                    |                                                   |                         |                                   |
|                                          | Usuario                                                                                                    |                                                   |                         |                                   |
|                                          | Senha                                                                                                    |                                                   |                         |                                   |
|                                          | Digite a senha da sua conta de usuário de domini<br>O capitcha evita que programadores tes<br>maiúsculas e minúsculas conforme a in<br>GLGĴ <sup>¢</sup> | o.<br>stem senhas aleatórias para desco<br>nagem. | obrir a sua. Use letras |                                   |
|                                          | Qual o código está na imagem?                                                                                                    |                                                   |                         |                                   |
|                                          | Recarregar imagem do captcha!<br>Entrar                                                                                                    |                                                   |                         |                                   |
| TRABALHO SEGURO                          | Programa de Combate ao<br>Trabaho infancil e de<br>Estimulo à Aprendizagem                                                                               |                                                   | execução<br>TRABALHISTA | <b>Conciliação</b><br>TRABALHISTA |

2. **ATENÇÃO** - O código captcha diferencia maiúsculas de minúsculas e caso a imagem não esteja legível é possível gerar uma nova imagem clicando no link "Recarregar imagem do captcha!"

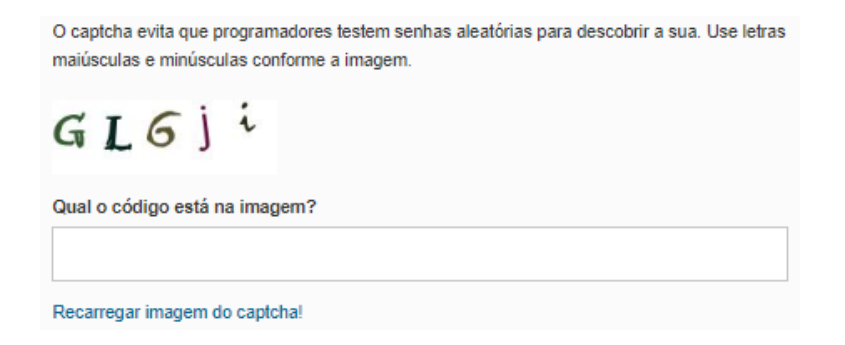

3. Após o login ocorrerá um redirecionamento para a página do usuário (/user/<ID>) onde ID é o código de identificação do usuário

| Ir para conteúdo   Ir para o menu                                            | Ir para a busca   Ir para o rodapé                                                                                                    | English   Español   Português                                                                                                    | Acessibilidade          | 🔒 A+ A- 🤅                                   | 🛊 🕕 Intranet       |
|------------------------------------------------------------------------------|----------------------------------------------------------------------------------------------------|----------------------------------------------------------------------------------------------------|-------------------------|---------------------------------------------|--------------------|
|                                                                              | DO TRABALHO<br>Região (MA)                                                                                                    |                                                                                                    | Pesqu                   | f 💟                                         | © © ©<br><u>Q</u>  |
| Institucional Serviç                                                         | os Notícias Jurisprudênci                                                                                                    | a Transparência Le                                                                                                    | egislação Ou            | uvidoria Cor                                | ntato              |
| Ver Editar Esqueci n<br>Membro há<br>3 anos 6 meses                          | iinha senha                                                                                                    |                                                                                                    | -                       | GESTOR I<br>CONTEÚDO<br>Minha conta<br>Sair | DE                 |
| TRABALHO SEGURO                                                              | Programa de Combate ao<br>Trabalho infanti e de<br>Estímulo à Aprendizagem                                                                                                    |                                                                                                    | execução<br>TRABALHISTA |                                             | iliação<br>Alhista |
| Tri<br>Av<br>TRT-16 <sup>8</sup> REGIÃO<br>Maranhão<br>De<br>PA<br>Lis<br>De | bunal Regional do Trabalho da 16ª Região<br>Senador Vitorino Freire, Nº 2001, Areinha<br>P: 65030-015<br>vrário de funcionamento:<br>segunda a sexta-feira, das 7h30 às 17h30<br>lefones:<br>IBX +55 (88) 2109 - 9300<br>ta de Celulares<br>mais Contatos | Mapa do site<br>> Institucional<br>> Serviços<br>> Notícias<br>> Jurisprudência<br>> Transparência<br>> Legislação<br>> Ouvidoria |                         |                                             | • • •              |

4. Note que na lateral direita também está presente o menu "GESTOR DE CONTEÚDO", que pode apresentar o item de menu "Adicionar Conteúdo" para usuários que realizam cadastros de novos conteúdos no portal.

• **ATENÇÃO**: é necessário solicitar a permissão (via e-mail, spark, ...) após o primeiro login

| Ir para conteúdo   Ir para o m                    | ienu   Ir para a busca   Ir para o rodapé                                                                                                    | English   Español   Português                                                                                                    | Acessibilidade        | 🦲 A+ A-                                  | 😽 🕕 Intranet           |
|---------------------------------------------------|----------------------------------------------------------------------------------------------------|----------------------------------------------------------------------------------------------------|-----------------------|------------------------------------------|------------------------|
|                                                   | CA DO TRABALHO<br>6ª Região (MA)                                                                                                    | <b>E</b>                                                                                                    | Pesquit               | sar 🖸                                    | © © ©                  |
| Institucional Se                                  | erviços Notícias Jurisprudên                                                                                                    | cia Transparência Le                                                                                                    | gislação Ou           | vidoria C                                | ontato                 |
| Ver Editar Esqu<br>Membro há<br>3 anos 6 meses    | eci minha senha                                                                                                    |                                                                                                    |                       | GESTOF<br>ONTEÚDO<br>Minha conta<br>Sair | R DE                   |
| TRABALHO SEGURO                                   | Programa de Combate ao<br>Trabaho infantil e de<br>Estimulo à Aprendizagem                                                                                                    |                                                                                                    | ĸecução<br>RABALHISTA | Col Col                                  | nciliação<br>ABALHISTA |
| TRT-16 <sup>9</sup> REGIÃO<br><sub>Maranhão</sub> | Tribunal Regional do Trabalho da 16º Região<br>Av. Senador Vitorino Freire, Nº 2001, Areinha<br>CEP: 65030-015<br>Horário de funcionamento:<br>De segunda a sexta-feira, das 7h30 às 17h30<br>Telefones:<br>PABX +55 (98) 2109 - 9300<br>Lista de Celvalares<br>Demais Contatos | Mapa do site<br>> Institucional<br>> Serviços<br>> Noticias<br>> Jurisprudência<br>> Transparência<br>> Legislação<br>> Ouvidoria | X                     |                                          | • 0 0<br>1             |